## Instrukcja logowania się oraz ustawiania języka słuchanego

## Platforma Zoom

## - Bardzo prosimy o korzystanie z najnowszej wersji aplikacji Zoom, czyli wersji 5.4.3 (58891.1115) – ściągniętej według instrukcji poniżej. To pozwoli na korzystanie z opcji tłumaczeń.

- Jeśli korzystacie z Zooma pierwszy raz, aplikacja może Państwa poprosić o założenie konta (e-mail i hasło).

- Podczas dołączanie do spotkania aplikacja może poprosić o numer spotkania (Meeting ID lub Webinar ID) i kod spotkania (Passcode). Znajdziecie je Państwo obok linków na stronie Forum <a href="https://www.kopernik.org.pl/wydarzenia/ix-forum-kmo">https://www.kopernik.org.pl/wydarzenia/ix-forum-kmo</a>).

- Po przejściu wszystkich tych kroków, znajdą się Państwo w poczekalni (waiting room). Prosimy o chwilę cierpliwości, zostaną Państwo wpuszczeni przez organizatora spotkania.

| 🕞 IX FORUM KMO - dla społeczni: 🗙 📴 Dow | mload Center - Zoom x +                                                                                                    |                                         | - 0 ×                       |
|-----------------------------------------|----------------------------------------------------------------------------------------------------|-----------------------------------------|-----------------------------|
| ← → ♂ û                                 | https://zoom.us/download#client_4meeting                                                                                                    | ⊠ ☆                                     |                             |
|                                         |                                                                                                    | REQUEST A DEMO 1.888.799 9666           | 6 RESOURCES - SUPPORT       |
|                                         | PLANS & PRICING CONTACT SALES                                                                                                    | JOIN A MEETING HOST A MEETING - SIGN IN | SIGN UP, IT'S FREE          |
|                                         | Download Center                                                                                                    | Download for IT Admin 👻                 |                             |
|                                         | Zoom Client for Meetings<br>The web browser client will download automatically when y<br>meeting, and is also available for manual download here.<br>Download | ou start or join your first Zoom        |                             |
|                                         | Zoom Plugin for Microsoft Outlo                                                                                                    | ook                                     | wtorek, 24 listopada 2020 🗸 |
| H P Wpisz tu wyszukiwane słowa          | a 🔁 🔁 😣 💶 🛛                                                                                                    | 🗉 🧿 🚾 🚿 🔜 📃                             | ^ ≒ ↓)                      |

## 1. Prośba aby każdy ściągnął aplikację zoom'a, strona www.zoom.us, sekcja RESOURCES

2. Każdy wybiera język jaki chce słyszeć – na dolnym pasku jest ikona globusa- interpretation\*

| <u>م</u> لِ | <b>/</b> ( ^ | •        | <b>*</b> 1 ^ | ılı   | P    | <u>^</u>     | $\bigcirc$ |                | $\oplus$       |
|-------------|--------------|----------|--------------|-------|------|--------------|------------|----------------|----------------|
| Mute        | Start Video  | Security | Participants | Polls | Chat | Share Screen | Record     | Breakout Rooms | Interpretation |
|             |              |          |              |       |      |              |            |                |                |

3. Jeśli chcemy słyszeć tylko tłumacza (bez oryginalnego języka) to zaznaczamy również opcję "Mute Original Audio" (niebieska strzałka poniżej)

|          | ✓ Off                          |
|----------|--------------------------------|
| nvite Ot | Georgian                       |
|          | Polish                         |
|          | 🚳 Ukrainian                    |
|          | Mute Original Audio            |
|          | Manage Language Interpretation |
|          |                                |
| Rooms    | Interpretation More            |

\*UWAGA – ikona globusa (interpretation) oraz opcja wyboru języka pojawi się dopiero w momencie dołączenia na wydarzenie gdzie będą tłumacze